## 2021학년도 동계 계절학기 수강신청방법

## 1. UC포털시스템 아이디 로그인

▷ 아이디 : 학번, 비밀번호 : a+주민등록번호 뒷자리(※초기비밀번호를 변경한 경우 본인이 설 정한 비밀번호 입력)

|                                                                                                    | 포털시스템 매뉴얼   통합정보시스템 접속안내   인증서 사용안내   원격지원                                                                                       |
|----------------------------------------------------------------------------------------------------|----------------------------------------------------------------------------------------------------|
| 아이디 로그인                                                                                                    |                                                                                                    |
|                                                                                                    |                                                                                                    |
| 이즈서 리그이                                                                                                    |                                                                                                    |
| 고적원방호 (Jan 2007)                                                                                                    | 7                                                                                                    |
| World Class Co                                                                                                    | llege                                                                                                    |
| 통부캠퍼스 율산광역시 풍구 봉수로 101(화공동 산160-1) (<br>시부행평스 율산광역시 남구 대학료 27(부가동 산26번지) (6<br>COPPRIGHT (C) 2012 ULSAN COLLEGE ALL RIGHTS RESERVED. | 582-715) 052) 230-0500 음산과학대학교 포털은 1280x1024 및 웹브라우저(IE)8.0 이상에서 최적화 되어 있습니다.<br>80-749) 052) 249-6300 문의 : 정보통신원 (052-230-0584) |

2. UC포털시스템 위쪽 메뉴 중 ☞ 통합정보시스템(UTIS) 클릭

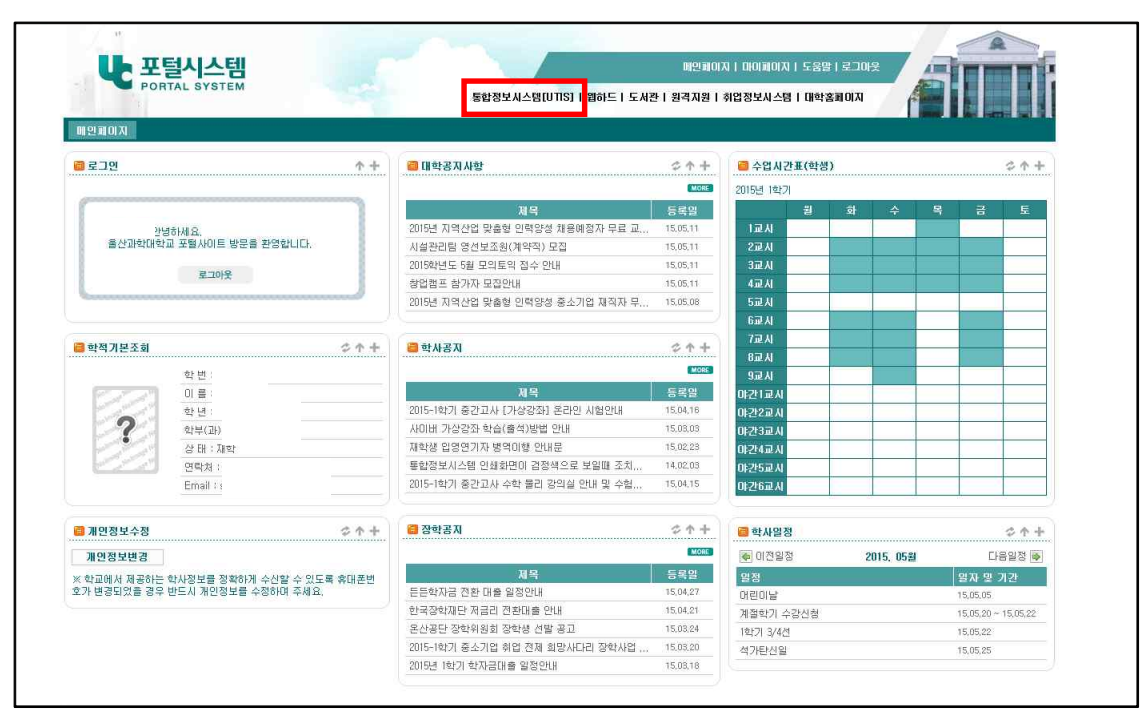

## 3. 아래 통합정보시스템 화면에서 순서대로 클릭

▷ 인트라넷 ☞ 학생서비스 ☞ 수업 ☞ 계절학기수강신청

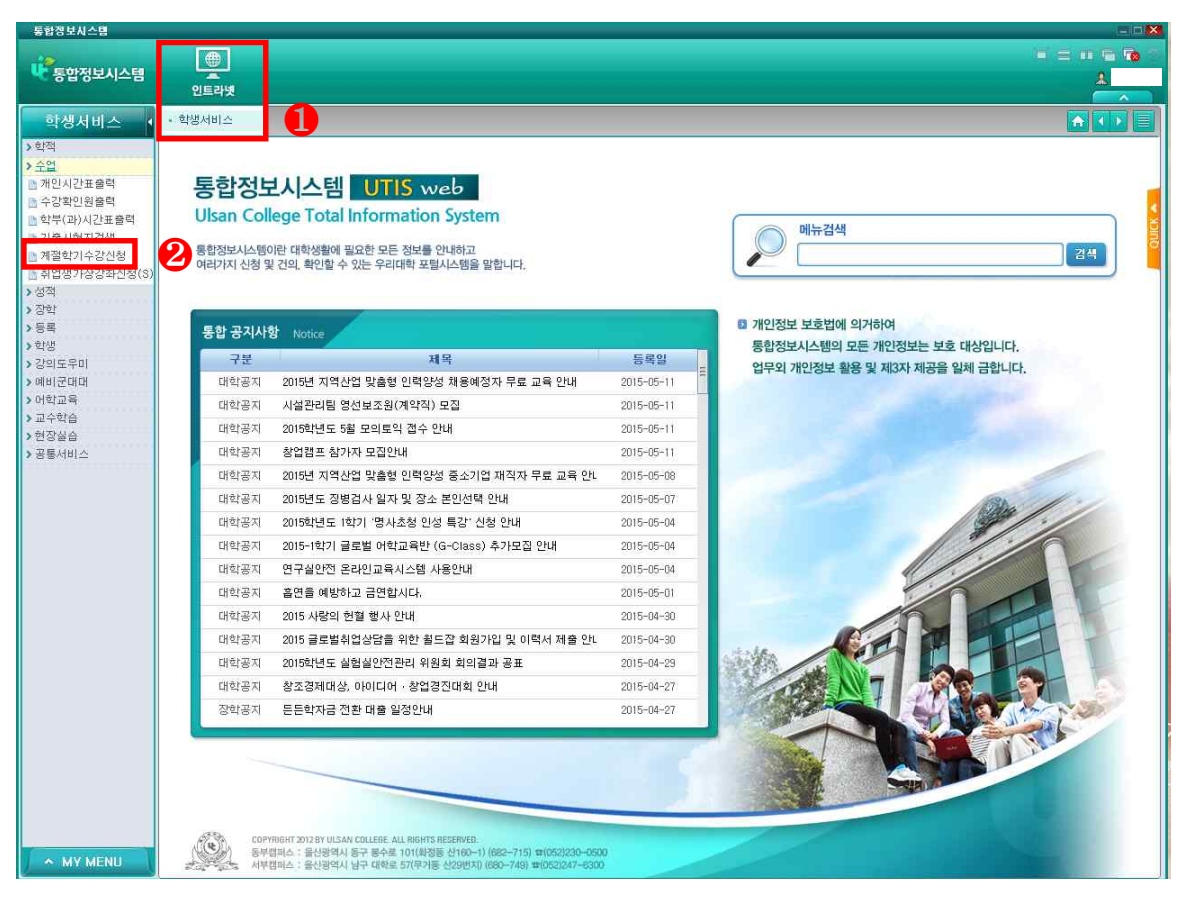

<다음 장 계속>

## 5. 계절학기 수강신청 화면

| 계절학기수강신청 ×                                                                                        |             |       |         |           |                                                                                                    |         |           |        |                |                  | <b>A</b>    | <ul><li>▲</li><li>Note</li></ul> |
|---------------------------------------------------------------------------------------------------|-------------|-------|---------|-----------|----------------------------------------------------------------------------------------------------|---------|-----------|--------|----------------|------------------|-------------|----------------------------------|
| 🗈 계절학기수강신청                                                                                        |             |       |         |           |                                                                                                    |         |           |        |                |                  | 조호          | 도움말                              |
| 년도 2021 학기 동계                                                                                     | 학변,         | (48)  | 2       |           | ※수강신                                                                                                    | !청기간 :  |           |        |                |                  |             |                                  |
| <ul> <li>● 사용자정보</li> <li>● 계설강좌 리스트 ※수강신청(정정) 기간에만 [신청], [취소]버튼이 생기며, 평소에는 조회만 가능합니다.</li> </ul> |             |       |         |           |                                                                                                    |         |           |        |                |                  |             |                                  |
| 학부/과 :<br>전공 :                                                                                    | 캠퍼스         | 프로그램  | 구분 코드   | 과목명       | 학년                                                                                                    | 분반 학점   | 강의시간      | 시수     | 교수             | 신청인원             | 제한인원        | 타과제한                             |
| 학년 :                                                                                              |             |       |         |           |                                                                                                    |         |           |        |                |                  |             |                                  |
| 성명/학변 :                                                                                           |             |       |         |           |                                                                                                    |         |           |        |                |                  |             |                                  |
| 신청가능학점 :                                                                                          |             |       |         |           |                                                                                                    |         |           |        |                |                  |             |                                  |
| 🧿 개설강좌조회                                                                                          |             |       |         |           |                                                                                                    |         |           |        |                |                  |             |                                  |
| 기본개설강좌 조회                                                                                         |             |       |         |           |                                                                                                    |         |           |        |                |                  |             |                                  |
| 전공강좌 조회                                                                                           | 0           |       |         |           |                                                                                                    |         |           |        |                |                  |             |                                  |
| 학년 2학년 🗸                                                                                          |             |       |         |           |                                                                                                    |         |           |        |                |                  |             |                                  |
| 분반 🗸                                                                                              |             |       |         |           |                                                                                                    |         |           |        |                |                  |             |                                  |
| 공통강좌 조희                                                                                           | 8           |       |         |           |                                                                                                    |         |           |        |                |                  | - 11-12 202 |                                  |
| 학부/과 교양과(동부) 💙                                                                                    | A 71        | 사람덕물반 | 세네도 안물경 | 두, 구동설지파일 | 실을 직접 나군만<br>                                                                                                  | [마셔, 프로 | 조려 스가     | 도 하고 니 | 1분만은 1<br>코니츠레 | 다일을 설치과<br>기이네하다 | 우 나시 쏠덕     | 해보세요.                            |
| 학년 1학년+공통교양 ₩                                                                                     | <b>9</b> T8 | 2844  |         |           |                                                                                                    | 비간지간표   | 27 78     | 포티구공   | 시시걸릭           | 8국개국사            | 123 73      | 2시 <b></b> 파2                    |
| 과성구분 일반과성                                                                                         |             |       |         |           |                                                                                                    |         |           |        |                |                  |             |                                  |
| 우바구물 우산 V                                                                                         | 1           |       |         |           |                                                                                                    |         |           |        |                |                  |             |                                  |
|                                                                                                   |             |       |         |           |                                                                                                    |         |           |        |                |                  |             |                                  |
| ※재수강과목은 이수하더라도 총이수학<br>점수는 증가되지 않음(성적만 반영됨)                                                       |             |       |         |           |                                                                                                    |         |           |        |                |                  |             |                                  |
|                                                                                                   |             |       |         |           |                                                                                                    |         |           |        |                |                  |             |                                  |
|                                                                                                   |             |       |         |           |                                                                                                    |         |           |        |                |                  |             |                                  |
|                                                                                                   |             |       |         |           |                                                                                                    |         |           |        |                |                  |             |                                  |
|                                                                                                   | -           |       |         | (副25      | 10118174741 0                                                                                                  |         | 시청고       | 목소     |                |                  | Ö           | 1                                |
|                                                                                                   | Lange State |       |         | 1-10-0    | and second second second second second second second second second second second second second second second s |         | Les Cal . | 1-1512 |                |                  | ×           |                                  |
|                                                                                                   | 🥥 삭제        | 내역    | 0121 10 | 0131      | 0131 0.011                                                                                                    | 0121 0  |           | ili un | d family and   | a feer li        |             |                                  |
|                                                                                                   | 코드          | 과목    | 입력_ID   | 입력니면      | 입력_PGM                                                                                                    | 입덕_D.   | AIE 식재    | al TID | 삭제_IP          | 식제나              | PGM   식     | MI_DATE                          |
|                                                                                                   |             |       |         |           |                                                                                                    |         |           |        |                |                  |             |                                  |

기본개설강좌[조회]: 본인 소속에 개설된 전공과목과 소속캠퍼스 교양과목이 조회됨
 (최초 접속 시 보여 지는 개설강좌리스트와 동일)

- 2) 전공강좌[조회] : 본인 소속에 개설된 전공과목이 조회됨
- 3) 공통교양강좌[조회] : 본인 소속캠퍼스에 개설된 교양과목이 조회됨
  - ① 본인 소속캠퍼스와 상관없이 서부캠퍼스 및 주·야간 강좌 본인이 선택 가능
  - ② 가상강좌 과목을 수강신청하려면 <u>학부/과에서 가상강좌로 조회하여 수강신청</u>
  - ③ 공통교양강좌는 산업체위탁생도 신청 가능
- 4) [개인시간표출력] : 수강신청 후 시간표 출력

[수강료납부통지서출력] : 납부통지서 출력기간(2021.12.9.(목) 10:00 ~ 12.10.(금) 16:00)에 출력가능

[수강료납부기간] : 2021.12.10.(금) 은행업무시간내